## 學習歷程檔案收訖明細操作步驟

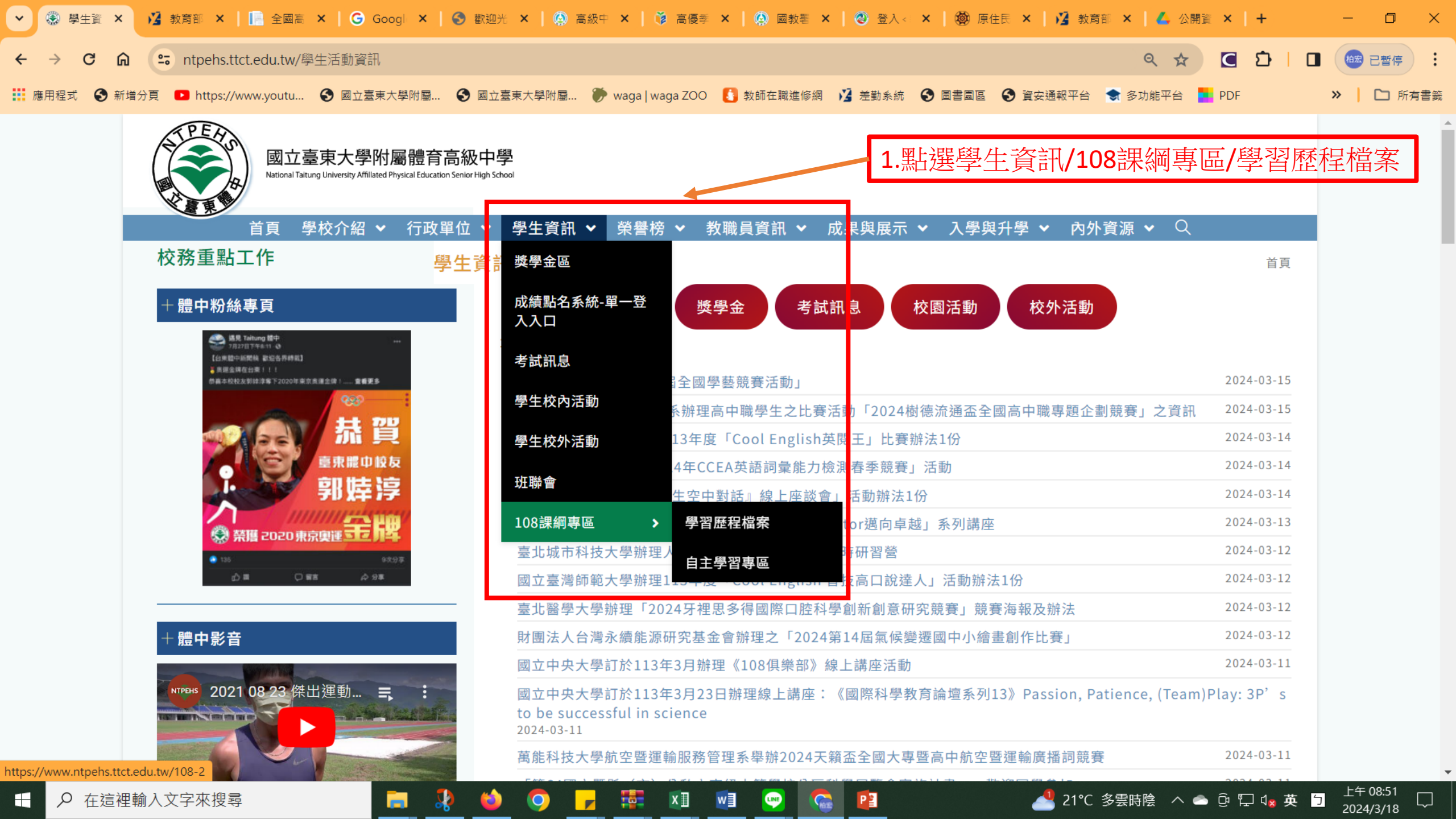

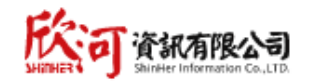

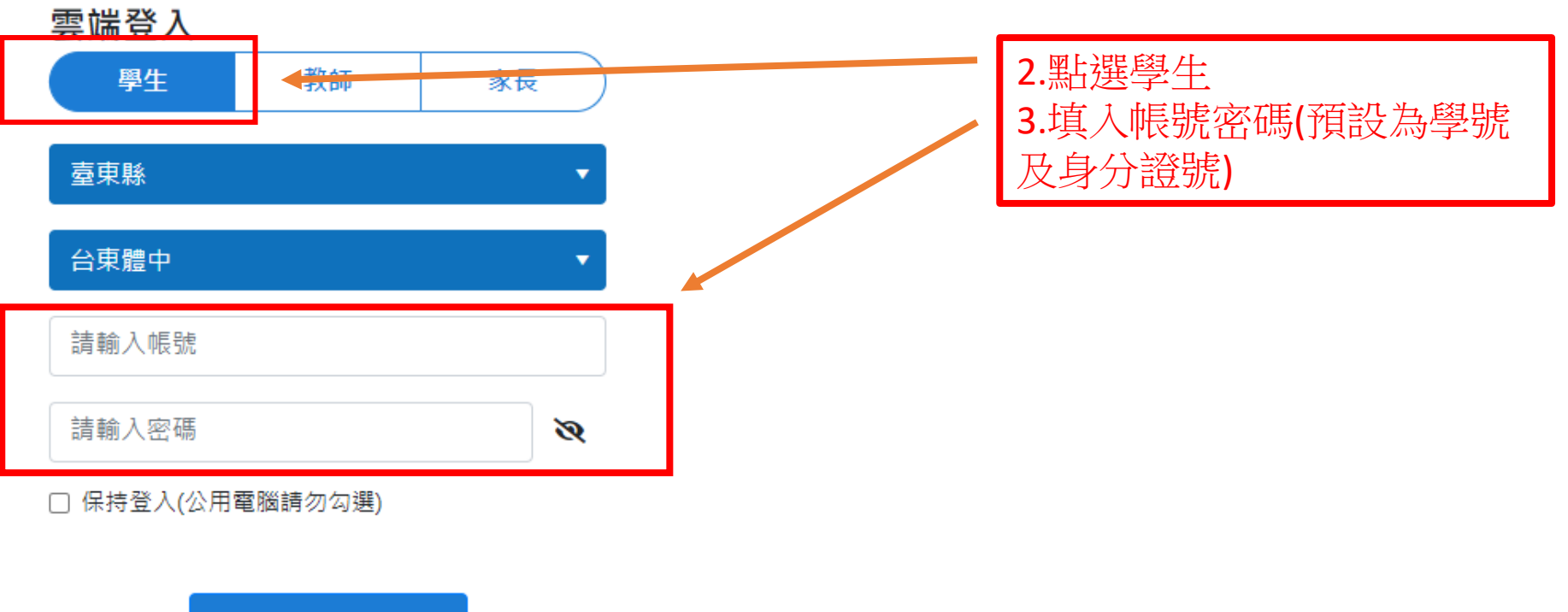

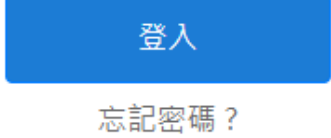

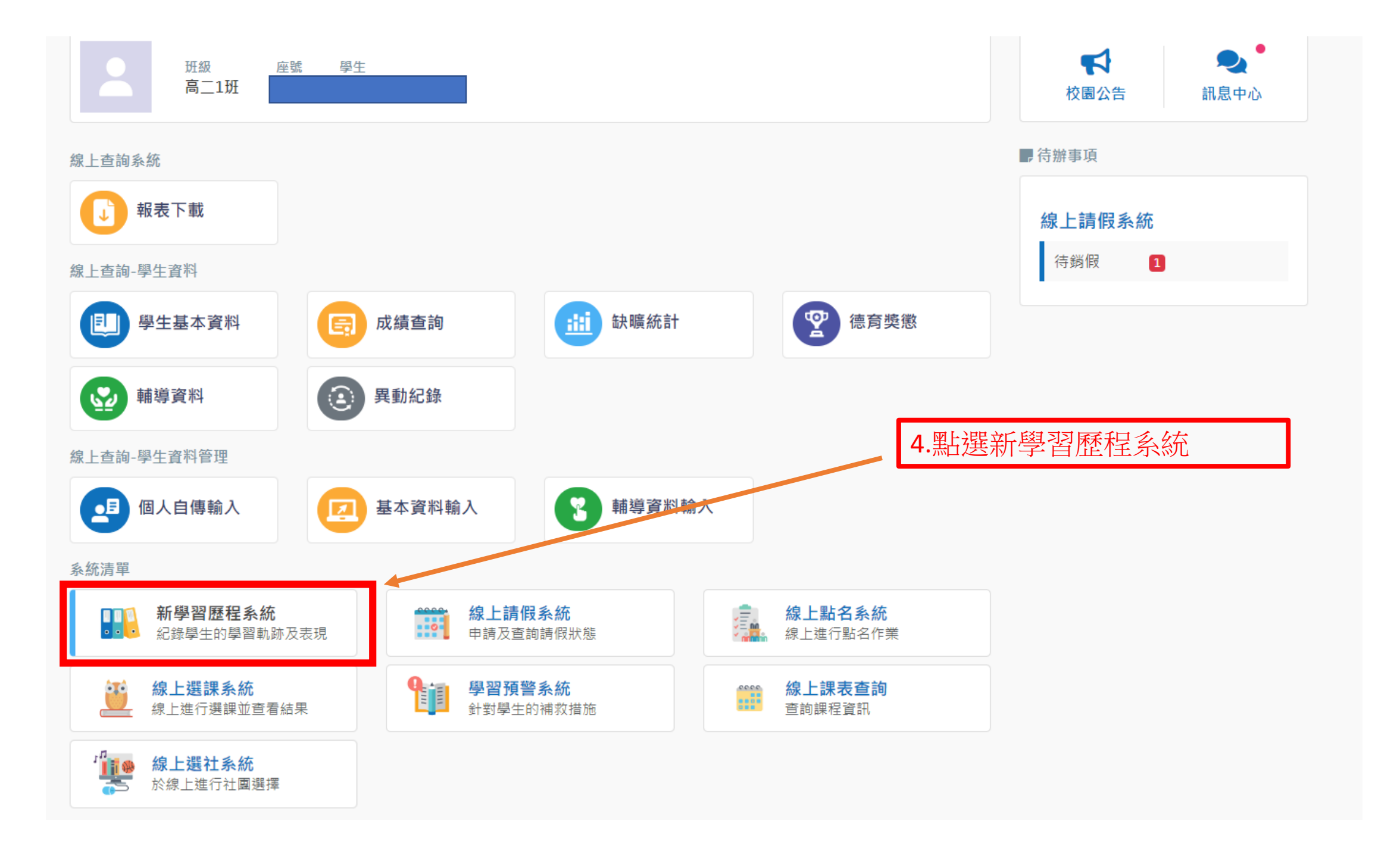

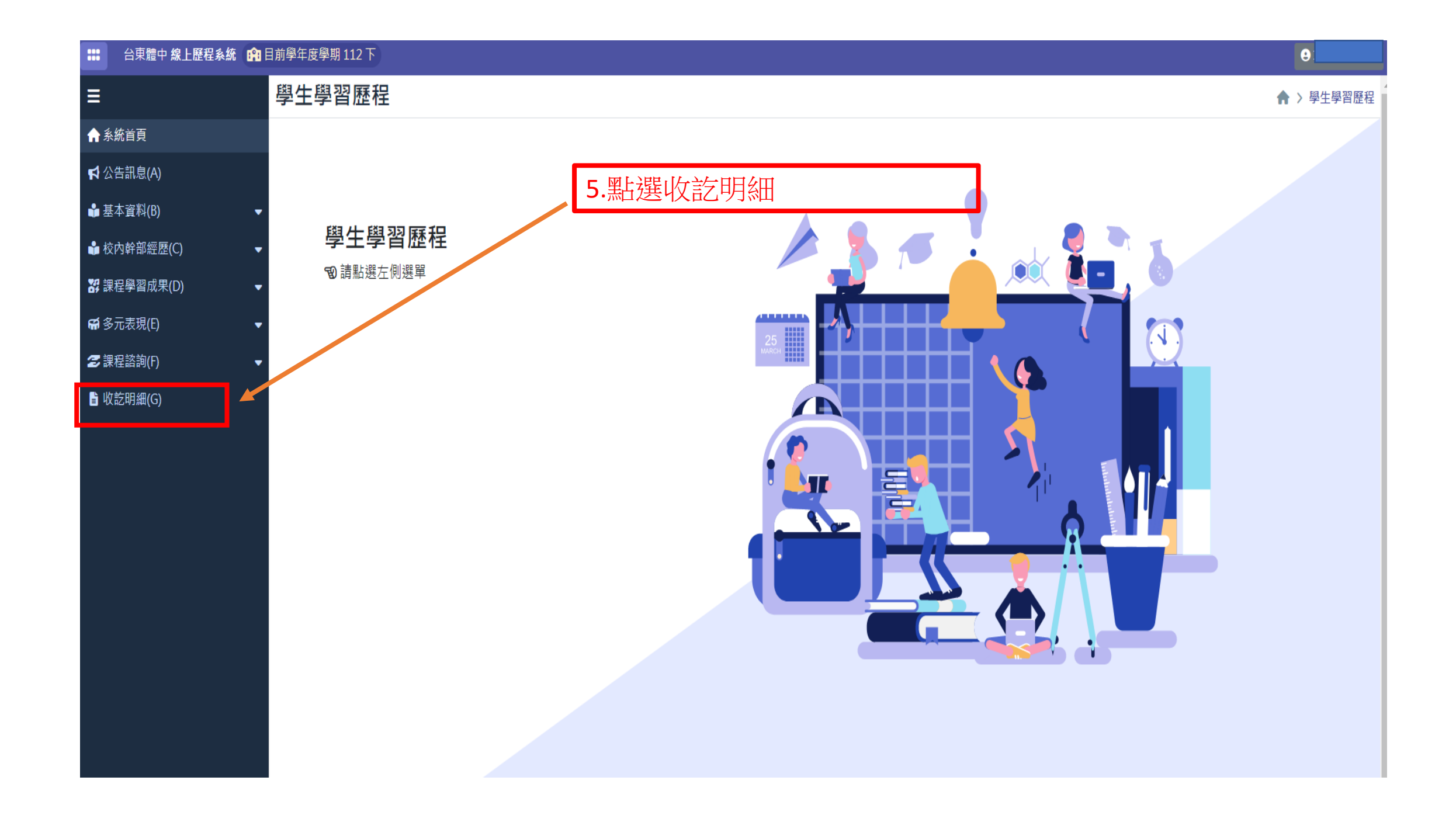

| <b> </b>                         | 3                       |               | 6.點選1 | 12學年 | 度上學期   | ]    |      |               | 111              | 同學 帳戶資訊                  | C→ 登出   |
|----------------------------------|-------------------------|---------------|-------|------|--------|------|------|---------------|------------------|--------------------------|---------|
| ☆ 首頁 檢視收訖明細                      | 線上使用教學                  |               |       |      |        |      |      |               |                  |                          |         |
| 學習歷程 / 我的明細                      |                         |               |       |      |        |      |      |               |                  |                          |         |
|                                  |                         |               | 我的明   | 田    |        |      |      |               |                  |                          |         |
| 學年學期<br>112學年度上學期<br>修課紀錄 課程學習成果 | ▼<br>多元表現 校內幹部經歷        |               |       |      |        |      |      | <b>●</b> 確認期限 | 2024/03/12 17:03 | - 2024/03/15 17:<br>尚未開加 | 00<br>Ø |
| 學期成績 <b>15</b>                   | 學期成績                    |               |       |      |        |      |      |               |                  |                          |         |
| 補修成績                             | 課程代碼                    | 科目名稱          | 開課年級  | 修課學分 | 學期學業成績 | 成績及格 | 補考成績 | 補考及格          | 是否採計學分           | 質性文字描述                   | 11      |
| 轉學轉科成績                           | 111140301S1110505110A90 | 臺灣原住民族社會與文化探究 | 2     | 2    | 82     | 及格   | -    | 無成績           | 採計學分             |                          | 11      |
| 重修成績<br>                         | 1111403015111050301081A | 安全教育與傷害防護     | 2     | 2    | 89     | 及格   | -    | 無成績           | 採計學分             |                          |         |
| 重讀成績                             | 11114030151110501010102 | 英語文           | 2     | 2    | 58     | 及格   | -    | 無成績           | 採計學分             |                          |         |
| 進修部學期成績                          | 11114030151110501010101 | 國語文           | 2     | 2    | 77     | 及格   | -    | 無成績           | 採計學分             |                          |         |
| 進修部補考成績                          | 1111/0201011100001000   | 井田雲重州州(Jana)  |       |      |        | 卫校   |      | 御守術           | 拉計翻入             |                          |         |

• 回報 修課紀錄 問題

✓ 修課紀錄 資料皆正確無誤

| <mark> 、 の                                  </mark>                                                                      | Þ                                                                                                    | 8.                                                                                     | 慨仍修課紙<br>回報修課紙                                                                                                    | 二球/又写<br>已錄問題                                                                                       | ≥ 明成領范<br>夏或點選正                       | E確無語                                      | ш<br>Щ<br>Д                |                                                                                           | 111                                                                     | <b>同學</b> 帳戶資訊      |
|----------------------------------------------------------------------------------------------------|----------------------------------------------------------------------------------------------------|----------------------------------------------------------------------------------------|----------------------------------------------------------------------------------------------------|----------------------------------------------------------------------------------------------------|---------------------------------------|-------------------------------------------|----------------------------|-------------------------------------------------------------------------------------------|-------------------------------------------------------------------------|---------------------|
| ★ 首頁 檢視收訖明細                                                                                                    | 線上使用教學                                                                                                    |                                                                                        |                                                                                                    |                                                                                                    |                                       |                                           |                            |                                                                                           |                                                                         |                     |
| 歷程 / 我的明細                                                                                                    |                                                                                                    |                                                                                        |                                                                                                    |                                                                                                    |                                       |                                           |                            |                                                                                           |                                                                         |                     |
|                                                                                                    |                                                                                                    |                                                                                        | 我的明                                                                                                    | 細                                                                                                   |                                       |                                           |                            |                                                                                           |                                                                         |                     |
| 學年學期                                                                                                    |                                                                                                    |                                                                                        |                                                                                                    |                                                                                                    |                                       |                                           |                            | ▲ 花索吉力 甘口 四日                                                                              | 2024/02/12 47:00                                                        | 2 2024/02/15 17.4   |
|                                                                                                    |                                                                                                    |                                                                                        |                                                                                                    |                                                                                                    |                                       |                                           |                            | ♥ 唯認期限                                                                                    | 2024/03/12 17:0:                                                        | 3 - 2024/03/15 17:0 |
| 112學年度上學期                                                                                                    | •                                                                                                    |                                                                                        |                                                                                                    |                                                                                                    |                                       |                                           |                            |                                                                                           |                                                                         | 尚未開放                |
| 112學年度上學期<br>修課紀錄 課程學習成果                                                                                                 | *<br>多元表現 校內幹部經歷                                                                                                    |                                                                                        |                                                                                                    |                                                                                                    |                                       |                                           |                            |                                                                                           |                                                                         | 尚未開放                |
| 112學年度上學期       修課紀錄     課程學習成果       學期成績 15                                                                            | <ul><li>多元表現 校內幹部經歷</li><li>學期成績</li></ul>                                                                                                    |                                                                                        |                                                                                                    |                                                                                                    |                                       |                                           |                            |                                                                                           |                                                                         | 尚未開放                |
| 1112學年度上學期         修課紀錄       課程學習成果         學期成績 15         補修成績                                                        | <ul> <li>多元表現 校內幹部經歷</li> <li>學期成績</li> <li>課程代碼</li> </ul>                                                                                                    | 科目名稱                                                                                   | 開課年級                                                                                                    | 修課學分                                                                                                | 學期學業成績                                | 成績及格                                      | 補考成績                       | 補考及格                                                                                      | 是否採計學分                                                                  | 尚未開放                |
| 1112學年度上學期         修課紀錄       課程學習成果         學期成績 15         補修成績         轉學轉科成績                                         | 多元表現       校內幹部經歷         學期成績       課程代碼         111140301S11105055110A90       111140301S11105055110A90                                                               | <b>科目名稱</b><br>臺灣原住民族社會與文化                                                             | 開課年級           梁究         2                                                                                                    | <b>修課學分</b><br>2                                                                                    | <b>學期學業成績</b><br>82                   | 成績及格                                      | 補考成績                       | <b>補考及格</b><br>無成績                                                                        | <b>是否採計學分</b><br>採計學分                                                   | 尚未開放                |
| 1112學年度上學期         修課紀錄       課程學習成果         學期成績       15         補修成績          轉學轉科成績          重修成績                    | 多元表現       校內幹部經歷         學期成績       課程代碼         11114030151110505110A90       1111403015111050301081A                                                                 | 科目名稱         臺灣原住民族社會與文化 換         安全教育與傷害防護                                           | 開課年級           梁究         2           2         2                                                                                         | 修課學分<br>2<br>2<br>2                                                                                 | <b>學期學業成績</b><br>82<br>89             | <mark>成績及格</mark><br>及格<br>及格             | 補考成績<br>-<br>-             | <b>補考及格</b><br>無成績<br>無成績                                                                 | <b>是否採計學分</b><br>採計學分<br>採計學分                                           | 質性文字描述              |
| 112學年度上學期         修課紀錄       課程學習成果         學期成績       15         補修成績          轉學轉科成績          重讀成績                     | <ul> <li>多元表現 校內幹部經歷</li> <li>學期成績</li> <li>課程代碼</li> <li>11114030151110505110A90</li> <li>1111403015111050301081A</li> <li>11114030151110501010102</li> </ul>          | 科目名稱         臺灣原住民族社會與文化         安全教育與傷害防護         英語文                                 | 開課年級           梁究         2           2         2           2         2           2         2                                             | 修課學分<br>2<br>2<br>2<br>2<br>2<br>2                                                                  | <b>學期學業成績</b><br>82<br>89<br>58       | 成績及格 及格 及格 及格 及格                          | 補考成績<br>-<br>-             | <b>補考及格</b><br>無成績<br>無成績<br>無成績                                                          | 是否採計學分         採計學分         採計學分         採計學分                           | 質性文字描述              |
| 112學年度上學期         修課紀錄       課程學習成果         學期成績       15         補修成績           韓學轉科成績           重修成績           並修部學期成績 | 多元表現 校內幹部經歷          學期成績         課程代碼         11114030151110505110A90         1111403015111050301081A         11114030151110501010102         111140301511105010101012 | 科目名稱         臺灣原住民族社會與文化         臺灣原住民族社會與文化         安全教育與傷害防護         英語文         國語文 | 開課年級           梁究         2           2         2           2         2           2         2           2         2           2         2 | 修課學分<br>2<br>2<br>2<br>2<br>2<br>2<br>2<br>2<br>2<br>2<br>2<br>2<br>2<br>2<br>2<br>2<br>2<br>2<br>2 | <b>學期學業成績</b><br>82<br>89<br>58<br>77 | <mark>成績及格</mark><br>及格<br>及格<br>及格<br>及格 | <b>補考成績</b><br>-<br>-<br>- | <ul> <li>補考及格</li> <li>無成績</li> <li>無成績</li> <li>無成績</li> <li>無成績</li> <li>無成績</li> </ul> | 是否採計學分         採計學分         採計學分         採計學分         採計學分         採計學分 | 質性文字描述              |

| <b>感っ<br/></b>          | 9.檢視幹部經歷是否正確<br>10.回報幹部經歷問題或點選正確 | 無誤<br>1110                                 |
|-------------------------|----------------------------------|--------------------------------------------|
| ☆首頁 檢視收訖明細 線上使用教學       |                                  |                                            |
| 學習歷程 / 我的明細             |                                  |                                            |
|                         | 我的明細                             |                                            |
| 學年學期<br>112學年度上學期    ▼  |                                  | ▲ 確認期限 2024/03/12 17:03 - 2024/03/15 17:00 |
| 修課紀錄 課程學習成果 多元表現 校內幹部經歷 |                                  |                                            |
| 幹部經歷                    |                                  |                                            |
| 單位名稱開始日期                | 结 <sup>束</sup> 日期 擔任職務           | 幹部等級                                       |
|                         |                                  |                                            |